#### Wichtiger Hinweis

Die in diesem Buch wiedergegebenen Verfahren und Programme werden ohne Rücksicht auf die Patentlage mitgeteilt. Sie sind für Amateur- und Lehrzwecke bestimmt.

Alle technischen Angaben und Programme in diesem Buch wurden von den Autoren mit größter Sorgfalt erarbeitet bzw. zusammengestellt und unter Einschaltung wirksamer Kontrollmaßnahmen reproduziert. Trotzdem sind Fehler nicht ganz auszuschließen. DATA BECKER sieht sich deshalb gezwungen, darauf hinzuweisen, daß weder eine Garantie noch die juristische Verantwortung oder irgendeine Haftung für Folgen, die auf fehlerhafte Angaben zurückgehen, übernommen werden kann. Für die Mitteilung eventueller Fehler sind die Autoren jederzeit dankbar.

Wir weisen darauf hin, daß die im Buch verwendeten Soft- und Hardwarebezeichnungen und Markennamen der jeweiligen Firmen im allgemeinen warenzeichen-, marken- oder patentrechtlichem Schutz unterliegen.

Die wiedergegebenen Produktbezeichnungen sind für die jeweiligen Rechteinhaber markenrechtlich geschützt

| Copyright          | © 1999 by                                                                                                    | DATA BECKER GmbH & Co. KG<br>Merowingerstr. 30<br>40223 Düsseldorf                                                                                                    |  |  |  |
|--------------------|----------------------------------------------------------------------------------------------------|----------------------------------------------------------------------------------------------------|--|--|--|
|                    | 1. Auflage 1                                                                                                    | 999 cb                                                                                                    |  |  |  |
| Reihenkonzept      | Peter Meisner                                                                                                    |                                                                                                    |  |  |  |
| Lektorat           | Peter Meisner                                                                                                    |                                                                                                    |  |  |  |
| Schlußredaktion    | Sibylle Feldr                                                                                                    | nann                                                                                                    |  |  |  |
| Satz und Layout    | <b>It</b> DTP-Studios <b>Herten</b> /Marl<br>DTP-Studios@BusinessNet.de                                                |                                                                                                    |  |  |  |
| Umschlaggestaltung | Inhouse-Age                                                                                                    | entur DATA BECKER                                                                                                    |  |  |  |
|                    | Alle Rechte<br>Buchs darf i<br>kopie oder e<br>schriftliche (<br>GmbH & Co<br>Verwendun<br>Systeme ver<br>breitet werc | vorbehalten. Kein Teil dieses<br>n irgendeiner Form (Druck, Foto-<br>einem anderen Verfahren) ohne<br>Genehmigung der DATA BECKER<br>. KG reproduziert oder unter<br>g elektronischer<br>arbeitet, vervielfältigt oder ver-<br>len. |  |  |  |
|                    | ISBN 3-81                                                                                                    | 58-1566-5                                                                                                    |  |  |  |

# Vorwort

Die Taschenbuchreihe von DATA BECKER bietet dem Leser einen grundlegenden und kompetenten Überblick über das jeweilig behandelte Thema.

Wesentliche Strukturmerkmale werden Sie in allen Taschenbüchern wiederfinden:

Aufzählungen und alternative Möglichkeiten

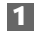

Schritt-für-Schritt-Anweisungen

#### Tip

Interessante Tips für Ihre Praxis

#### Hinweis

Wichtige Infos, die weiterhelfen.

### Ganz easy

Einfache Worterklärungen für Computer-Fachbegriffe.

Mehr Info: Verweise auf andere interessante Stellen im Buch.

Ein übersichtliches Inhaltsverzeichnis, ein detailliertes Verzeichnis vor jedem Kapitel und ein umfangreiches Stichwortverzeichnis gewährleisten einen schnellen Zugriff auf gewünschte Inhalte.

Der Visual QuickGuide zu Beginn bietet Ihnen einen schnellen und erfolgreichen Einstieg, die **Top-Praxis** ausgesuchte Beispiele und Projekte, **No Problem** schnelle Problemlösungen und das **Tip-Verzeichnis** am Ende einen raschen Zugriff auf die zahlreichen Profitips im Taschenbuch.

Viel Spaß

Ihr DATA BECKER Lektorat

# Inhaltsverzeichnis

| 1.             | Visu<br>Kost                                                                                  | al QuickGuide – Ihr erstes Tabellenmodell zur<br>enüberwachung                                                                                                    | 15                                                                                                    |
|----------------|-----------------------------------------------------------------------------------------------|----------------------------------------------------------------------------------------------------|----------------------------------------------------------------------------------------------------|
|                | 1.1                                                                                           | Starten Sie Excel 2000                                                                                                    | 16                                                                                                    |
|                | 1.2                                                                                           | Ihr erstes Tabellenmodell: Kostenüberwachung für<br>einen Wohnhausneubau                                                                                                    | 16                                                                                                    |
|                | 1.3                                                                                           | Daten in Tabelle eintragen                                                                                                    | 17                                                                                                    |
|                | 1.4                                                                                           | Zwischensummen einfügen                                                                                                    | 20                                                                                                    |
|                | 1.5                                                                                           | Formeln erstellen und kopieren                                                                                                    | 22                                                                                                    |
|                | 1.6                                                                                           | Tabelle automatisch formatieren                                                                                                    | 24                                                                                                    |
|                | 1.7                                                                                           | Wenn Sie den Überblick behalten wollen:<br>Gliederung verwenden                                                                                                    | 25                                                                                                    |
|                | 1.8                                                                                           | Wenn Probleme zu lösen sind: Verschiedene Szenarios                                                                                                    | 23                                                                                                    |
|                | 1.9                                                                                           | Zuletzt: Tabellen ausdrucken                                                                                                    | 29                                                                                                    |
| 2.             | Die J                                                                                         | ahrtausendsoftware: Das ist neu an Excel 2000 .                                                                                                    | 31                                                                                                    |
|                |                                                                                               |                                                                                                    |                                                                                                    |
| 3.             | Exce                                                                                          | l 2000 problemlos installieren                                                                                                    | 37                                                                                                    |
| 3.             | <b>Exce</b><br>3.1                                                                            | I 2000 problemlos installieren<br>Notwendige Systemanforderungen                                                                                                    | <b>37</b><br>37                                                                                                    |
| 3.             | <b>Exce</b><br>3.1<br>3.2                                                                     | I 2000 problemlos installieren<br>Notwendige Systemanforderungen<br>Excel 2000 installieren                                                                                                    | <b>37</b><br>37<br>38                                                                                                    |
| 3.<br>4.       | Exce<br>3.1<br>3.2<br>Die E                                                                   | I 2000 problemlos installieren<br>Notwendige Systemanforderungen<br>Excel 2000 installieren<br>Basis: Grundlegende Arbeitstechniken in                                                                                                    | <b>37</b><br>37<br>38                                                                                                    |
| 3.<br>4.       | Exce<br>3.1<br>3.2<br>Die E<br>Exce                                                           | I 2000 problemios installieren         Notwendige Systemanforderungen         Excel 2000 installieren         Basis: Grundlegende Arbeitstechniken in         I 2000                                                                                                    | <ul><li>37</li><li>37</li><li>38</li><li>39</li></ul>                                                                              |
| 3.<br>4.       | Exce<br>3.1<br>3.2<br>Die E<br>Exce<br>4.1                                                    | I 2000 problemios installieren<br>Notwendige Systemanforderungen<br>Excel 2000 installieren<br>Basis: Grundlegende Arbeitstechniken in<br>I 2000<br>Ohne Maus nichts los: Maustechniken in aller Kürze                                                                                                    | <ul> <li>37</li> <li>37</li> <li>38</li> <li>39</li> <li>40</li> </ul>                                                             |
| 3.<br>4.       | Exce<br>3.1<br>3.2<br>Die E<br>Exce<br>4.1<br>4.2                                             | I 2000 problemios installieren         Notwendige Systemanforderungen         Excel 2000 installieren         Basis: Grundlegende Arbeitstechniken in         I 2000         Ohne Maus nichts los: Maustechniken in aller Kürze         Einfaches Starten und Beenden von Excel                                                                                                    | <ul> <li>37</li> <li>37</li> <li>38</li> <li>39</li> <li>40</li> <li>41</li> </ul>                                                 |
| 3.             | Exce<br>3.1<br>3.2<br>Die E<br>Exce<br>4.1<br>4.2<br>4.3                                      | I 2000 problemios installieren         Notwendige Systemanforderungen         Excel 2000 installieren         Basis: Grundlegende Arbeitstechniken in         I 2000         Ohne Maus nichts los: Maustechniken in aller Kürze         Einfaches Starten und Beenden von Excel         Das Fenster zu Excel: Wichtige Fenster-Techniken                                                                                                    | <ul> <li>37</li> <li>37</li> <li>38</li> <li>39</li> <li>40</li> <li>41</li> <li>43</li> </ul>                                     |
| 3.             | Exce<br>3.1<br>3.2<br>Die E<br>Exce<br>4.1<br>4.2<br>4.3<br>4.4                               | I 2000 problemios installieren         Notwendige Systemanforderungen         Excel 2000 installieren         Basis: Grundlegende Arbeitstechniken in         I 2000         Ohne Maus nichts los: Maustechniken in aller Kürze         Einfaches Starten und Beenden von Excel         Das Fenster zu Excel: Wichtige Fenster-Techniken         Excel-Befehle bequem auswählen                                                                                                    | <ul> <li>37</li> <li>37</li> <li>38</li> <li>39</li> <li>40</li> <li>41</li> <li>43</li> <li>52</li> </ul>                         |
| 3.             | Exce<br>3.1<br>3.2<br>Die E<br>Exce<br>4.1<br>4.2<br>4.3<br>4.4<br>4.5                        | I 2000 problemios installieren         Notwendige Systemanforderungen         Excel 2000 installieren         Basis: Grundlegende Arbeitstechniken in         I 2000         Ohne Maus nichts los: Maustechniken in aller Kürze         Einfaches Starten und Beenden von Excel         Das Fenster zu Excel: Wichtige Fenster-Techniken         Excel-Befehle bequem auswählen         Das Excel-Dialogfeld durchschaut                                                                                                    | <ul> <li>37</li> <li>37</li> <li>38</li> <li>39</li> <li>40</li> <li>41</li> <li>43</li> <li>52</li> <li>55</li> </ul>             |
| 3.             | Exce<br>3.1<br>3.2<br>Die E<br>Exce<br>4.1<br>4.2<br>4.3<br>4.4<br>4.5<br>4.6                 | I 2000 problemios installieren         Notwendige Systemanforderungen         Excel 2000 installieren         Basis: Grundlegende Arbeitstechniken in         I 2000         Ohne Maus nichts los: Maustechniken in aller Kürze         Einfaches Starten und Beenden von Excel         Das Fenster zu Excel: Wichtige Fenster-Techniken         Excel-Befehle bequem auswählen         Das Excel-Dialogfeld durchschaut         Einfaches Schaltflächen-Management                                                                                | <ul> <li>37</li> <li>37</li> <li>38</li> <li>39</li> <li>40</li> <li>41</li> <li>43</li> <li>52</li> <li>55</li> <li>60</li> </ul> |
| 3.<br>4.<br>5. | Exce<br>3.1<br>3.2<br>Die E<br>Exce<br>4.1<br>4.2<br>4.3<br>4.4<br>4.5<br>4.6<br>Die E        | I 2000 problemios installieren         Notwendige Systemanforderungen         Excel 2000 installieren         Basis: Grundlegende Arbeitstechniken in         I 2000         Ohne Maus nichts los: Maustechniken in aller Kürze         Einfaches Starten und Beenden von Excel         Das Fenster zu Excel: Wichtige Fenster-Techniken         Excel-Befehle bequem auswählen         Das Excel-Dialogfeld durchschaut         Einfaches Schaltflächen-Management                                                                                | <b>37</b><br>37<br>38<br><b>39</b><br>40<br>41<br>43<br>52<br>55<br>60<br><b>75</b>                                                |
| 3.<br>4.<br>5. | Exce<br>3.1<br>3.2<br>Die E<br>Exce<br>4.1<br>4.2<br>4.3<br>4.4<br>4.5<br>4.6<br>Die E<br>5.1 | I 2000 problemios installieren         Notwendige Systemanforderungen         Excel 2000 installieren         Basis: Grundlegende Arbeitstechniken in         I 2000         Ohne Maus nichts los: Maustechniken in aller Kürze         Einfaches Starten und Beenden von Excel         Das Fenster zu Excel: Wichtige Fenster-Techniken         Excel-Befehle bequem auswählen         Das Excel-Dialogfeld durchschaut         Einfaches Schaltflächen-Management         Excel-Arbeitsmappe im Griff         Optimales Arbeitsmappen-Management | <b>37</b><br>37<br>38<br><b>39</b><br>40<br>41<br>43<br>55<br>60<br><b>75</b><br>75                                                |

| 6. | Die e | igentliche Excel-Tabelle                                         | 105      |
|----|-------|------------------------------------------------------------------|----------|
|    | 6.1   | Der strukturelle Aufbau einer Excel 2000-Tabelle                 | 105      |
|    | 6.2   | So kommen die Daten in die Tabelle                               | 108      |
|    | 6.3   | Wie Sie die Tabelle bearbeiten                                   | 114      |
|    | 6.4   | Hilfreiche Arbeitsmittel beim Bearbeiten von                     |          |
|    |       | Tabellen                                                         | 124      |
| 7. | Das I | Herzstück: Die Tabellenkalkulation                               | 131      |
|    | 7.1   | Was ist eine Formel?                                             | 132      |
|    | 7.2   | Nobody is perfect: Fehlermeldungen                               | 136      |
|    | 7.3   | Beziehungskisten zwischen Zellen: Absolut, relativ oder gemischt | 137      |
|    | 7.4   | Nenne mir deinen Namen: Eindeutige Namen für Zellen              | 142      |
|    | 7.5   | Praxisbeispiele zu Formeln und Bezügen                           | 149      |
|    | 7.6   | Was ist eine Funktion?                                           | 162      |
|    | 7.7   | Praxisbeispiele zu Funktionen: Finanzmathematische<br>Funktionen | 165      |
|    | 7.8   | Ins Ziel getroffen: Die automatische Zielwertsuche von<br>Excel  | n<br>166 |
|    | 7.9   | Die dritte Dimension: 3-D-Formeln                                | 168      |
| 8. | Gest  | alten wie ein Profi: Formatieren mit Excel 2000                  | 173      |
|    | 8.1   | Zellen formatieren                                               | 174      |
|    | 8.2   | Zeilen formatieren                                               | 176      |
|    | 8.3   | Spalten formatieren                                              | 178      |
|    | 8.4   | Zellinhalte ausrichten                                           | 180      |
|    | 8.5   | Mehr Design mit Schriftart und Farbe                             | 183      |
|    | 8.6   | Mehr Übersicht mit Rahmen, Linien, Farben und<br>Muster          | 187      |
|    | 8.7   | Keine Zahl ohne Format:<br>Die Zahlenformate von Excel           | 190      |
|    | 8.8   | Nicht nur eine Frage des Formats: Excel und das Jahr             | 104      |
|    | 80    | Z000<br>Formatvorlagen einsetzen                                 | 107      |
|    | 8.10  | Beispielhaft: Mustervorlagen                                     | 201      |
|    |       |                                                                  |          |

| 9.  | Schw     | varz auf weiß: Tabellen ausdrucken                           | . 205 |
|-----|----------|--------------------------------------------------------------|-------|
|     | 9.1      | Wie drucken Sie Ihr Tabellenblatt richtig aus?               | . 205 |
|     | 9.2      | Vor dem Ausdruck: Richten Sie die Seite korrekt ein          | 209   |
|     | 9.3      | Seitenumbruch festlegen                                      | 222   |
| 10. | Mit [    | Diagrammen Daten visualisieren und auswerten a               | .225  |
|     | 10.1     | Wichtige Begriffe für die Arbeit mit Diagrammen              | . 226 |
|     | 10.2     | Aussagekräftige Diagramme erstellen                          | 227   |
|     | 10.3     | Diagramme bearbeiten                                         | 232   |
|     | 10.4     | Wie verläuft der Trend?                                      | 257   |
|     | 10.5     | Daten auf Landkarten visualisieren                           | 261   |
| 11. | In fli   | egendem Wechsel: Pivot-Tabellen und                          |       |
|     | -Diag    | gramme                                                       | . 269 |
|     | 11.1     | Datenanalyse mit Pivot-Tabellen                              | . 269 |
|     | 11.2     | Der PivotTabellen-Assistent                                  | . 270 |
|     | 11.3     | Visualisierung im Schnellverfahren: Die neuen<br>PivotCharts | 282   |
| 12. | Exce     | 2000 als Daten-Jongleur: Vom Umgang mit                      |       |
|     | Date     | n und Listen                                                 | . 287 |
|     | 12.1     | So arbeiten Sie mit Datenlisten                              | 287   |
|     | 12.2     | Sortierte Listen schaffen Überblick                          | 293   |
|     | 12.3     | Mit AutoFilter komfortabel Daten auslesen                    | 299   |
|     | 12.4     | Mit Spezialfilter-Operationen komplexe Suchläufe             | 304   |
| 43  | <b>C</b> |                                                              | - 50- |
| 13. | Conr     | ectivity: Datenaustausch onne Grenzen                        | .313  |
|     | 13.1     | ODBC: Anbindung an fremde Datenbanken                        | . 316 |
|     | 13.Z     | Magische Wurtel: OLAP-Cubes                                  | . 3ZZ |
|     | 13.3     |                                                              | 320   |
| 14. | Dieli    | ntranet-Revolution: Excel 2000 als                           | 225   |
|     | 14.1     |                                                              |       |
|     | 14.1     | Excel optdockt das Intranet                                  | 227   |
|     | 14.2     | Publishing im Intranet                                       | 228   |
|     | 14.4     | Strukturieren Sie Ihre Firma mit Excel im Intranet           | 344   |
|     | 14.5     | Kalkulation im Intranet                                      | . 349 |

| 15. | Arbe  | iten im Team                                              | 353 |
|-----|-------|-----------------------------------------------------------|-----|
|     | 15.1  | Arbeitsmappen freigeben                                   | 353 |
|     | 15.2  | Ordner für andere Gruppenmitglieder freigeben             | 354 |
|     | 15.3  | Ordner für den Webzugriff freigeben                       | 355 |
|     | 15.4  | Freigegebene Arbeitsmappe öffnen                          | 356 |
|     | 15.5  | Freigabe-Einstellungen                                    | 357 |
|     | 15.6  | Änderungen protokollieren                                 | 358 |
|     | 15.7  | Änderungen in der Arbeitsmappe annehmen oder ablehnen     | 360 |
|     | 15.8  | Kommentare zu Zellinhalten                                | 361 |
| 16. | Die S | pinne im Netz: Excel 2000 und das Internet                | 365 |
|     | 16.1  | Anschluß gesucht                                          | 367 |
|     | 16.2  | Excel 2000 und das HTML-Format                            | 368 |
|     | 16.3  | Navigation im Web: Die integrierte Web-Symbol-<br>leiste  | 368 |
|     | 16.4  | Tripping around: Von Excel ins Web und wieder zurück      | 371 |
|     | 16.5  | Die Office-Webkomponenten                                 | 376 |
|     | 16.6  | Dokumente mit Hyperlinks verknüpfen                       | 381 |
|     | 16.7  | Immer aktuell: Webabfragen mit Excel                      | 383 |
| 17. | VBA   | 6.0: So einfach programmieren Sie                         |     |
|     | ab je | tzt Excel 2000                                            | 389 |
|     | 17.1  | Die Entwicklungsumgebung für VBA-Programme                | 390 |
|     | 17.2  | Ihr erstes Programm – Hallo Welt                          | 391 |
|     | 17.3  | Grundlagen: Struktur eines VBA-Moduls                     | 396 |
|     | 17.4  | Ereignis & Objekt: Das objektorientierte Konzept          | 401 |
|     | 17.5  | Klassenarbeit: So erstellen Sie eigene Objektklassen      | 409 |
|     | 17.6  | VBA-Module mit dem Makrorecorder aufzeichnen              | 414 |
|     | 17.7  | Der Add-Ins-Manager – Integrierte Makros<br>bereitstellen | 415 |
|     | 17.8  | Mit Excel im Dialog: UserForms                            | 417 |
| 18. | Top-  | Praxis: Real-Life-Beispiele mit Excel 2000                | 429 |
|     | 18.1  | Immer den richtigen Zeitpunkt kennen: Biorhythmus .       | 429 |
|     | 18.2  | Kein Problem ist ihm zu schwer: Der Solver                | 432 |

|     | Stich                          | wortverzeichnis                                                 | 469        |  |  |  |
|-----|--------------------------------|-----------------------------------------------------------------|------------|--|--|--|
| 21. | Die besten Excel 2000-Tips 467 |                                                                 |            |  |  |  |
| 20. | No pi<br>Anpa                  | roblem – Schnelle Problemlösungen beim<br>Issen von Excel 2000  | 463        |  |  |  |
|     | 19.1<br>19.2                   | Umsteigen auf Excel 2000<br>An diesen Rädchen können Sie drehen | 453<br>458 |  |  |  |
| 19. | Exce                           | 2000 optimal anpassen                                           | 453        |  |  |  |
|     | 18.5                           | Chaostheorie im Tabellenblatt                                   | 447        |  |  |  |
|     | 18.4                           | Simulation mit Excel                                            | 442        |  |  |  |
|     | 18.3                           | Ein Problem aus der Betriebswirtschaft: ABC-Analyse             | . 437      |  |  |  |

# Visual QuickGuide – Ihr erstes Tabellenmodell zur Kostenüberwachung

| 1 1 | Starton Sie Event 2000                              | 14 |
|-----|-----------------------------------------------------|----|
| 1.1 |                                                     | 10 |
| 1.2 | Ihr erstes Tabellenmodell: Kostenüberwachung für    |    |
|     | einen Wohnhausneubau                                | 16 |
| 1.3 | Daten in Tabelle eintragen                          | 17 |
| 1.4 | Zwischensummen einfügen                             | 20 |
| 1.5 | Formeln erstellen und kopieren                      | 22 |
| 1.6 | Tabelle automatisch formatieren                     | 24 |
| 1.7 | Wenn Sie den Überblick behalten wollen: Gliederung  |    |
|     | verwenden                                           | 25 |
| 1.8 | Wenn Probleme zu lösen sind: Verschiedene Szenarios |    |
|     | durchspielen                                        | 27 |
| 1.9 | Zuletzt: Tabellen ausdrucken                        | 29 |

Der Sprung ins kalte Wasser ist in der Regel der beste Lehrmeister. Deshalb soll in diesem Kapitel mit einer Übung begonnen werden, die einerseits ein häufig auftretendes kalkulatorisches Problem löst und andererseits die wichtigsten Arbeitstechniken von Excel 2000 aufzeigt.

Auf diese Weise lernen Sie die wichtigsten Elemente von Excel 2000 gleich zu Beginn kennen, so daß Sie in kürzester Zeit in der Lage sind, die neue Version von Excel in der Praxis effizient zu nutzen.

Dazu soll eine Kostenüberwachung für einen Wohnhausneubau erstellt werden, weil das Problem, daß für ein bestimmtes Projekt oder für einen bestimmten Zeitraum nur ein begrenzter Betrag zur Verfügung steht, sowohl im geschäftlichen als auch privaten Bereich häufig auftritt.

# 1.1 Starten Sie Excel 2000

Zunächst muß Excel 2000 gestartet werden:

- 1 Klicken Sie auf die Schaltfläche Start, um das Start-Menü zu öffnen.
- 2 Positionieren Sie den Mauszeiger auf dem Menüpunkt *Programme* (ohne die Maustaste zu drücken), um das Menü mit den Programmen zu öffnen.
- **S** Falls sich Excel 2000 im Ordner *Programme* befindet, klicken Sie auf den Eintrag *Microsoft Excel*, um Excel 2000 zu starten.
- 4 Falls sich Excel 2000 in einem Unterordner von *Programme* befindet, z. B. im Ordner *Microsoft Office*, positionieren Sie den Mauszeiger auf dem Eintrag *Microsoft Office*, um diesen Ordner zu öffnen. Klicken Sie dann auf den Eintrag *Microsoft Excel*, um das Programm zu starten. Danach steht Ihnen die Excel 2000-Arbeitsmappe mit drei Tabellenblättern zur Verfügung.

# 1.2 Ihr erstes Tabellenmodell: Kostenüberwachung für einen Wohnhausneubau

Als Bauherr eines Wohnhauses werden Sie zunächst im Rahmen einer Budgetplanung für die verschiedenen Bauabschnitte bestimmte Beträge an finanziellen Mitteln veranschlagt und für deren Finanzierung gesorgt haben.

Im Verlauf der Detailplanung des Wohnhausneubaus, die auch noch ergänzt wird, wenn der Wohnhausneubau schon im Gange ist, ergeben sich aufgrund der inzwischen vorliegenden detaillierten Angebote sowie den von Ihnen vorgenommenen Planungsänderungen Abweichungen von der Budgetplanung. Da der vorab abgesteckte finanzielle Rahmen nicht überschritten werden soll, werden unter Umständen Kostenreduzierungen erforderlich.

Damit Ihnen die Kostenentwicklung Ihres Wohnhausneubaus nicht schneller über den Kopf wächst als die Geschoßhöhe Ihres Rohbaus, sollten Sie eine konsequente Kostenüberwachung betreiben, die Sie mit Hilfe von Excel 2000 effizient realisieren können.

### VISUAL QUICKGUIDE – IHR TABELLENMODELL ZUR KOSTENÜBERWACHUNG

Um einen Überblick über die im Verlauf der Bauphase eingetretenen oder absehbaren Kostenmehrungen zu erlangen, ist zunächst eine Gegenüberstellung der in der Budgetplanung veranschlagten Kosten mit den inzwischen angefallenen oder im Zuge der Detailplanung absehbaren Kosten in Form einer mit Excel erstellten Tabelle hilfreich.

Für die Ermittlung der Einsparmöglichkeiten werden auf der Grundlage dieser Tabelle verschiedene Szenarios durchgespielt, die sich auf unterschiedliche Einsparmöglichkeiten beim Innenausbau sowie der Gestaltung der Außenanlagen beziehen.

# 1.3 Daten in Tabelle eintragen

Wenn Sie Excel gestartet haben, stehen Ihnen bereits drei leere Tabellen zur Aufnahme Ihrer Daten zur Verfügung. Bereiten Sie die erste dieser Tabellen für die Aufnahme Ihrer Daten vor, indem Sie in der ersten Zeile der Tabelle für die Spalten A bis E die Spaltenüberschriften – *Kostenart, Budget* etc. – eintragen. Anschließend geben Sie in der Spalte A die einzelnen Kostenarten sowie in der Spalte B die zugehörigen Beträge der Budgetplanung ein.

### So geben Sie Daten in eine Tabelle ein

- 1 Klicken Sie auf die Zelle, in die Daten eingegeben werden sollen, um diese zu aktivieren. Die aktive Zelle erkennen Sie an der fetten Umrandung, dem Zellcursor.
- Tippen Sie die Daten über die Tastatur ein. Dabei erscheinen die eingegebenen Zeichen sowohl in der Zelle als auch in der Bearbeitungsleiste. Außerdem werden in der Bearbeitungsleiste die Schaltflächen Abbrechen und Eingeben eingeblendet.
- 3 Schließen Sie die Eingabe ab, indem Sie Enter drücken oder mit der Maus auf die *Eingeben*-Schaltfläche klicken.

Sobald Sie in eine Zelle geklickt haben, werden die Zeilen- und Spaltenköpfe der entsprechenden Zelle fett hervorgehoben. Außerdem kann im *Namensfeld* der Name der Zelle, der sich aus dem Schnittpunkt von Zeile und Spalte ergibt, abgelesen werden. Auf diese Weise können Sie immer sicher sein, auch wirklich die gewünschte Zelle ausgewählt zu haben. So-

## KAPITEL 1

lange die Einfügemarke in der Zelle blinkt und Sie die Eingabe noch nicht abgeschlossen haben, können Sie mit Hilfe der Entf)-Taste oder der Rück-Taste Korrekturen vornehmen.

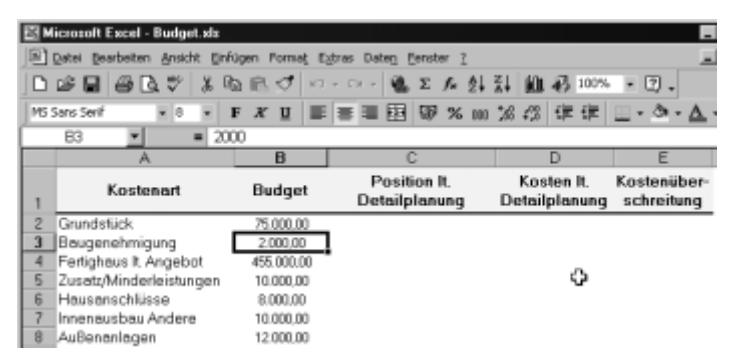

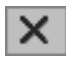

Außerdem besteht die Möglichkeit, die Eingabe durch Klicken auf die Schaltfläche *Abbrechen* in der Bearbeitungsleiste zu stornieren.

Wurde die Eingabe bereits abgeschlossen, klicken Sie zum Korrigieren des Zellinhalts zweimal in die Zelle, deren Eintrag korrigiert werden soll. Daraufhin wird in der Zelle die Einfügemarke wieder sichtbar, und Sie können die erforderliche Korrektur vornehmen. Soll der Eintrag dagegen gelöscht werden, drücken Sie die Entfl-Taste.

**Mehr Infos:** Mehr darüber, wie Daten in eine Tabelle eingetragen werden, können Sie ab Seite 108 nachlesen.

Im Zuge der Detailplanung können die Kosten für die einzelnen Kostenarten detaillierter erfaßt werden, so daß die Tabelle ergänzt werden muß. Die Spalte C der Tabelle ist für die Aufnahme der den einzelnen Kostenarten zugeordneten Detailpositionen, die Spalte D für die zugehörigen Detailkosten vorgesehen. Um diese Daten in der vorgesehenen Weise eintragen zu können, müssen neue Zeilen in die Tabelle eingefügt werden.

## So fügen Sie neue Zeilen in die Tabelle ein

Markieren Sie die Zeile, über der eine neue Leerzeile in die Tabelle eingefügt werden soll, indem Sie auf den zugehörigen Zeilenkopf klicken.

### VISUAL QUICKGUIDE – IHR TABELLENMODELL ZUR KOSTENÜBERWACHUNG

|                              |                   | A                                                                               | В                                               | C                                                                               |               |
|------------------------------|-------------------|---------------------------------------------------------------------------------|-------------------------------------------------|---------------------------------------------------------------------------------|---------------|
| Enrugen<br>Zolan             | 1                 | Kostenart                                                                       | Budget                                          | Position It.<br>Detailplanung                                                   | Kos<br>Detail |
| Jabellenblatt                | 234               | Grundstück.                                                                     | 75.000,00                                       | Kaufpreis Grundstück:<br>Notargebühren Kaufvertrag<br>Gebühren Grundbucheintrag |               |
| f= Eunktion                  | 5                 | Baugenehmigung<br>Fertighaus It, Angebot                                        | 2.000,00                                        |                                                                                 |               |
| Grafik →<br>∰ Landkarte<br>¥ | 7<br>8<br>9<br>10 | Zusatz/Minderleistungen<br>Hausanschlüsse<br>Innenausbau Andere<br>Außenanlagen | 10.000,00<br>8.000,00<br>10.000,00<br>12.000,00 |                                                                                 |               |

2 Öffnen Sie das Menü *Einfügen* und klicken Sie auf den Befehl *Zeilen*. Es wird eine neue Leerzeile über der markierten Zeile eingefügt.

3 Vervollständigen Sie nun die Tabelle, indem Sie für die einzelnen Kostenarten die detaillierten Kosten der Detailplanung eintragen.

Sie können die Daten auch mit Hilfe der Excel-Datenmaske eingeben. Die neuen Daten werden dabei jeweils am Ende der Tabelle hinzugefügt.

### **Dateneingabe mittels Datenmaske**

\_

1

Markieren Sie eine beliebige Zelle innerhalb des Datenbereichs.

|    | DeceD .                         |                 |                    |                   |              |                        |
|----|---------------------------------|-----------------|--------------------|-------------------|--------------|------------------------|
|    | 2↓ ≦ortieren                    |                 |                    | С                 | D            | E                      |
|    | Eliter                          | •               | Po                 | sition It.        | Kosten It.   | Kostenüber-            |
| -1 | Maske                           |                 | Deta               | ilplanung         | Detailplanur | ng schreitung          |
| 13 | Zu Tglergebnisse                | 13              | Speisek ame        | er Kiiche entiält | .3 200       | 00                     |
| 14 | Zu DirectTables and Pavet Chart |                 | openeeran          |                   | -3.200       |                        |
| 15 | Zu                              | Detailplanu     | ng                 |                   |              | ΥX                     |
| 16 | Hg Egterne Daten                | Kostenart:      |                    | Außenanlagen      |              | 28 von 28              |
| 17 | Hc ¥                            | Durdnet:        |                    |                   |              | Neu a                  |
| 18 | Hausanschlüsse                  | Spañer.         |                    |                   | _            |                        |
| 19 | Innenausbau Andere              | Position It. De | stalplanung:       | Mineralbeton      |              | Löschen                |
| 20 | Innenausbau Andere              | Kosten It. Del  | alolanunar         | 600               | _            | Wederherstellen        |
| 21 | Innenausbau Andere              | regroutine pro- | comprise run rig . |                   |              |                        |
| 22 | Innenausbau Andere              | Kostenüber-s    | chreitung:         |                   | _            | Understand outline     |
| 23 | Innenausbau Andere              |                 |                    |                   |              | <u>womengen suchen</u> |
| 24 | Außenanlagen                    |                 |                    |                   |              | Weitersuchen           |
| 25 | Außenanlagen                    |                 |                    |                   |              |                        |
| 26 | Außenanlagen                    |                 |                    |                   |              | Eriterien              |
| 27 | Außenanlagen                    |                 |                    |                   |              |                        |
| 28 | Außenanlagen                    |                 |                    |                   |              | Sghleßen               |
| 29 | Außenanlagen                    |                 |                    |                   |              |                        |

2

Öffnen Sie das Menü Daten und wählen Sie den Befehl Maske aus. Daraufhin öffnet Excel eine Datenmaske mit den Datenfeldern, die Sie als Überschriften in Ihre Tabelle eingetragen haben.

## KAPITEL 1

3 Klicken Sie in der Datenmaske auf die Schaltfläche *Neu,* um einen neuen Eintrag vorzunehmen. Daraufhin wird die Datenmaske mit leeren Feldern zur Verfügung gestellt.

4 Der Cursor blinkt normalerweise im ersten Eingabefeld. Das bedeutet, daß Sie hier einen Eintrag vornehmen können.

Um in das nächste Eingabefeld zu gelangen, drücken Sie entweder die Tab-Taste oder klicken mit der Maus in das nächste Eingabefeld und machen die gewünschten Einträge.

Falls Sie einen weiteren Datensatz in die Tabelle eintragen möchten, klicken Sie entweder auf die Schaltfläche Neu oder drücken die Enter-Taste.

**7** Falls Sie die Datenmaske schließen möchten, klicken Sie auf die Schaltfläche *Schließen*.

#### Hinweis Das ist der Datenbereich

Der Datenbereich ist ein Bereich in der Tabelle, der Daten enthält und von leeren Zellen, Zeilen- oder Spaltenköpfen begrenzt ist, z. B. der Bereich A1:E29. Ein Bereich wird durch die Angabe des Bezugs der linken oberen Ecke und der Angabe des Bezugs der rechten unteren Ecke, getrennt durch einen Doppelpunkt, festgelegt. Ist innerhalb des Bereichs eine Zelle markiert, erkennt Excel den Datenbereich selbständig und weiß, falls Sie mit der Datenmaske arbeiten, in welche Zeile die neuen Daten eingefügt werden müssen.

**Mehr Infos:** Näheres zum Umgang mit Datenlisten können Sie ab Seite 287 nachlesen.

# 1.4 Zwischensummen einfügen

Nachdem Sie die vorliegenden Daten der Detailplanung in die Tabelle eingegeben haben, möchten Sie einen Überblick über die aktuellen Kosten der einzelnen Kostenarten erlangen und diese mit den im Zuge der Budgetplanung vorab veranschlagten Kosten vergleichen. Hierzu möchten Sie für die einzelnen Kostenarten Zwischensummen in die Tabelle einfügen.